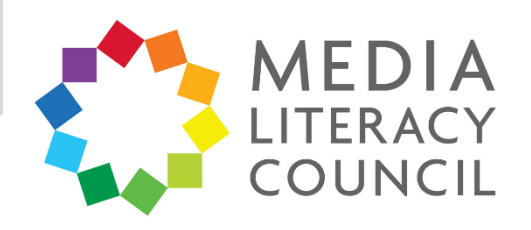

## A Guide To Parental Controls For **Facebook**

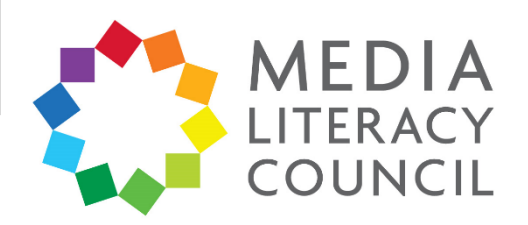

Facebook is a popular social media site that you are more likely to use than your child. Nonetheless, it has detailed privacy settings that allow you to control the types of information about your child that will be made public.

## What types of content can I restrict?

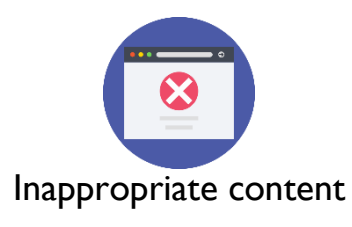

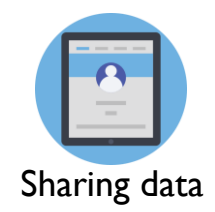

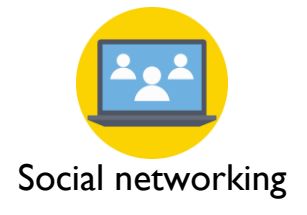

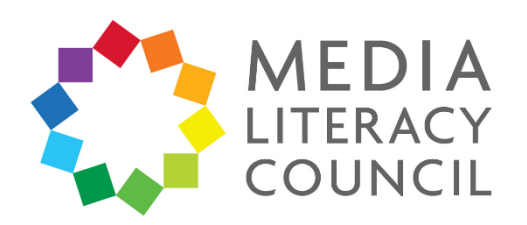

Navigating the privacy settings is quite easy. When your child is setting up their account, navigate the privacy settings together to decide on what you are both comfortable with.

## What do I do?

- 1. On Facebook, click the **?** button at the top right corner of the page.
- 2. Then, click **Privacy Check-up**.

| Home 🤽 🔗 🎯          | ? •         |  |  |  |
|---------------------|-------------|--|--|--|
| Quick help          | Help Centre |  |  |  |
| How can we help?    | Q           |  |  |  |
| HELP WITH THIS PAGE |             |  |  |  |
| Home Page           |             |  |  |  |
| Timeline            |             |  |  |  |
| Chat and Messages   |             |  |  |  |
| Account Security    |             |  |  |  |
| Privacy             |             |  |  |  |
| Privacy Check-up    |             |  |  |  |
| Privacy shortcuts   |             |  |  |  |
| Support Inbox       |             |  |  |  |
| Report a Problem    |             |  |  |  |

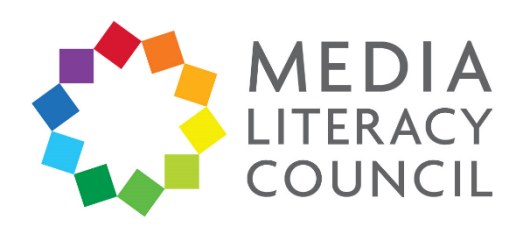

3. The **Privacy Check-up** pop-up box will appear. This comes in three parts, and helps to ensure that your child's personal information stays private online.

| Priva                          | acy Check-up                                                                                                    |  |  |  |
|--------------------------------|----------------------------------------------------------------------------------------------------|--|--|--|
| ke a fev<br>cebook<br>g in to. | v minutes to review how you're currently sharing your information with people on<br>and with the apps and websites from other companies that you've used Facebook to |  |  |  |
| 1 F                            | Posts                                                                                                    |  |  |  |
| You o                          | can control who sees what you post in News Feed and on your profile by<br>ising an audience. Learn more                                                              |  |  |  |
| <b>\</b>                       | ♀ You can change your audience each time you post.                                                                                                    |  |  |  |
| Your                           | next post                                                                                                    |  |  |  |
| Choo                           | se audience                                                                                                    |  |  |  |
|                                | Next                                                                                                    |  |  |  |
| 2                              | Profile                                                                                                    |  |  |  |
|                                |                                                                                                    |  |  |  |

4. The first section lets you choose who can see your child's content. Select **Friends** so that only people they know and trust see their posts.

| ebook and with the apps and websites from other com<br>n to.                                                         | panies that you've used Facebook to            |
|----------------------------------------------------------------------------------------------------|------------------------------------------------|
| Posts                                                                                                    | Public     Anyone on or off Facebook           |
| You can control who sees what you post in News Fee choosing an audience. Learn more                                  | C View Friends<br>Your friends on Facebook     |
| <ul> <li>You can change your audience each time you post</li> <li>Your next post</li> <li>Choose audience</li> </ul> | S Friends except<br>Don't show to some friends |
|                                                                                                    | ✓ More                                         |

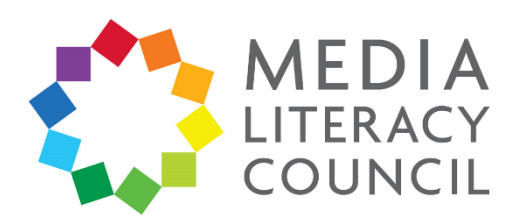

5. The second section lets you decide who should see your child's profile, which is the information they entered when they signed up, e.g., phone number, email, birthday. You can set this to Friends or, to be safer, **Only Me**.

| Have a look at this information<br>Remember that your profile ma | from your profile and decide who to share it with.<br>ay include more than what's here. See my About page. |
|------------------------------------------------------------------|----------------------------------------------------------------------------------------------------|
| Visit the About section of                                       | your profile to see all of your information.                                                               |
| Phone                                                            |                                                                                                    |
|                                                                  | 🔒 Only me 🔻                                                                                                |
| Email                                                            |                                                                                                    |
|                                                                  | Generation Only me 🔻                                                                                       |
| Birthday                                                         |                                                                                                    |
|                                                                  | Friends <del>•</del>                                                                                       |
|                                                                  | 🔒 Only me 🔻                                                                                                |
| Home Town                                                        |                                                                                                    |
| Singapore                                                        | Only me 🔻                                                                                                  |

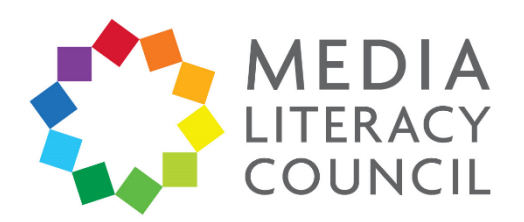

6. The third section shows you the apps and websites that your child's Facebook is linked to. Here, you can change who sees these apps and remove those that you do not like. Go through this list and **Remove** any that you do not know or approve of. Change the setting for people who can see them to **Only Me**.

| Here are<br>in to. You<br>also remo | apps and websites from other companie<br>can edit who on Facebook can see the<br>ove any that you don't want. Learn More | s that you've used Facebook to log<br>apps and websites you use and |
|-------------------------------------|----------------------------------------------------------------------------------------------------|---------------------------------------------------------------------|
| Apps and                            | d websites                                                                                                    |                                                                     |
| •                                   | Pinterest                                                                                                    | Only me 🔻                                                           |
|                                     | QuizzStar                                                                                                    | Only me 🔻                                                           |
|                                     | Spotify                                                                                                    | Only me 🔻                                                           |
|                                     | nametests.com                                                                                                    | Only me 🔻                                                           |
|                                     | Airbnb                                                                                                    | Only me 🔻                                                           |
| Remo                                | ve                                                                                                    | Back Finish                                                         |

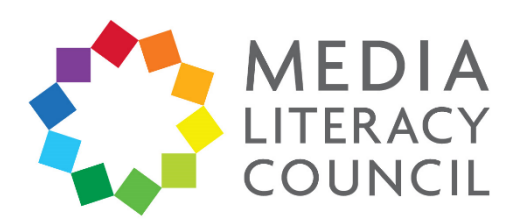

7. The pop-up box will say that the Privacy Check-up is complete. Click Close.

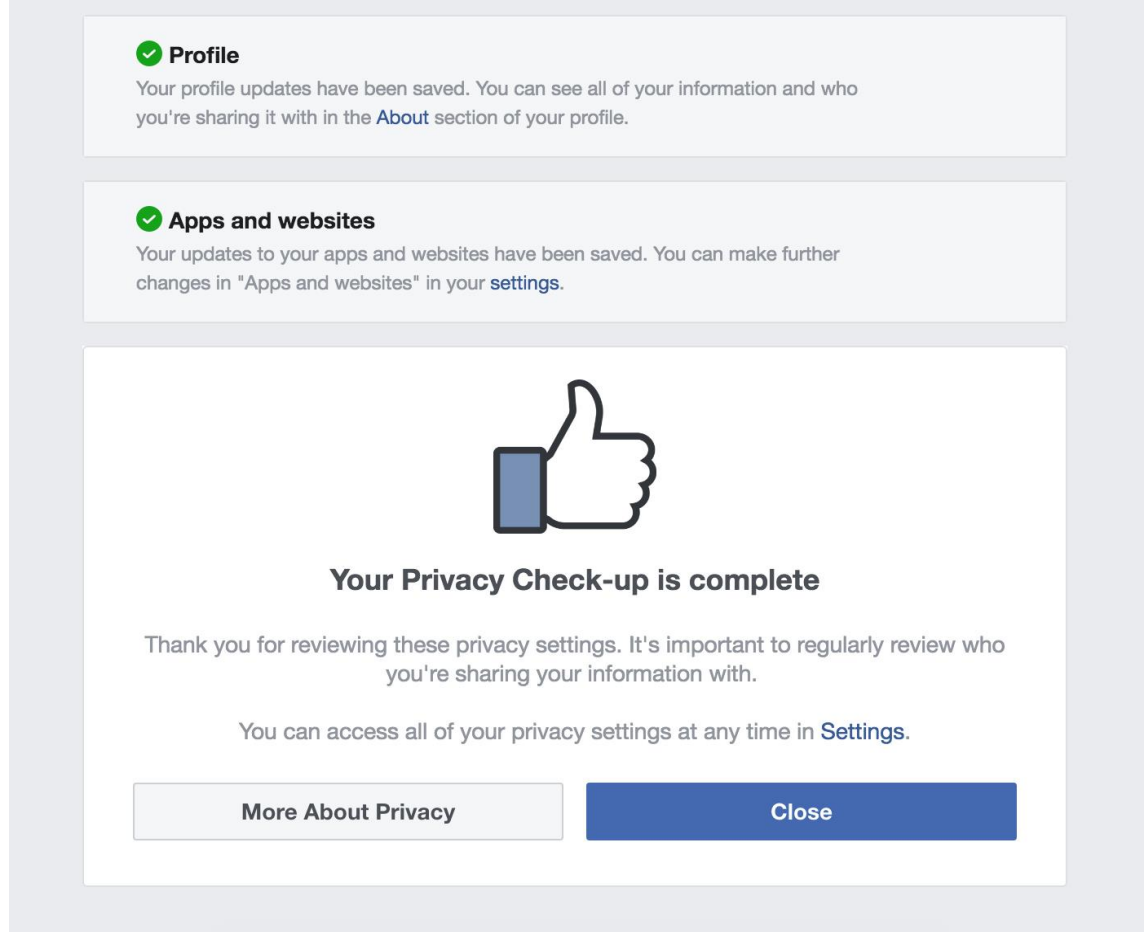

- 8. Return to the main Facebook page. Now, click the downward-pointing arrow at the top right corner of the page.
- 9. Click Settings.

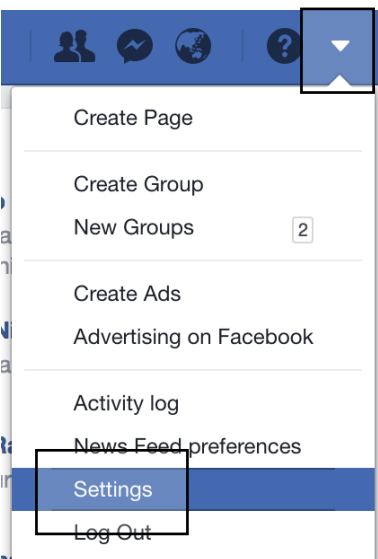

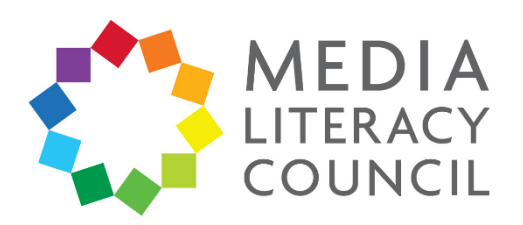

10. On the main settings page, click **Privacy** on the navigation bar on the left.

| General Account Se    | ttings                                                                     |                                                                                                    |
|-----------------------|----------------------------------------------------------------------------|----------------------------------------------------------------------------------------------------|
|                       | ur information, do to your Eacobook information                            |                                                                                                    |
| To download you       | ar mornation, go to your Pacebook mornation.                               |                                                                                                    |
| Name                  |                                                                            | Edit                                                                                                    |
| Username              | https://www.facebook.com/                                                  | Edit                                                                                                    |
| Contact               | Primary:                                                                   | Edi                                                                                                    |
| Ad account contact    |                                                                            | Edit                                                                                                    |
| Temperature           | Celsius                                                                    | Edi                                                                                                    |
| Manage account        | Modify your legacy contact settings or deactivate your account.            | Edi                                                                                                    |
| Identity confirmation | Confirm your identity to do things such as run ads with political content. | View                                                                                                    |
|                       |                                                                            |                                                                                                    |
|                       |                                                                            |                                                                                                    |
|                       |                                                                            |                                                                                                    |
|                       |                                                                            |                                                                                                    |
|                       |                                                                            |                                                                                                    |
|                       | General Account Se                                                         | General Account Settings         Image: To download your information, go to your Facebook information.         Name         Username       https://www.facebook.com/         Contact       Primary:         Ad account contact       Celsius         Temperature       Celsius         Manage account       Modify your legacy contact settings or deactivate your account.         Identity confirmation       Confirm your identity to do things such as run ads with political content. |

11. On the main Privacy Settings and Tools page, make sure that the section 'Who can see your posts?' says **Friends** if you selected that option earlier. Then, look at the section that says 'Who can send you friend requests?'

| o <sup>©</sup> General                                                  | Privacy Settings and 1  | fools                                                                                                    |                    |                  |
|-------------------------------------------------------------------------|-------------------------|----------------------------------------------------------------------------------------------------|--------------------|------------------|
| Security and login                                                      |                         |                                                                                                    |                    |                  |
| information                                                             | Your activity           | Who can see your future posts?                                                                                                    | Friends            | Edit             |
| Privacy                                                                 |                         | Review all your posts and things you're tagged in                                                                                                    |                    | Use Activity Log |
| Timeline and tagging                                                    |                         | Limit the audience for posts you've shared with                                                                                                    |                    | Limit Past Posts |
| Location                                                                |                         | friends of friends or Public?                                                                                                    |                    |                  |
| Blocking                                                                | How people can find and | Who can send you friend requests?                                                                                                    | Everyone           | Edit             |
| AX Language                                                             | contact you             |                                                                                                    |                    |                  |
| Face recognition                                                        |                         | Who can see your friends list?                                                                                                    | Only me            | Edit             |
| <ul> <li>Notifications</li> <li>Mobile</li> <li>Public posts</li> </ul> |                         | Remember that your friends control who can see their<br>friendships on their own timelines. If people can see<br>your friendship on another timeline, they'll be able to<br>see it in News Feed, search and other places on<br>Facebook. If you set this to Only me, only you will be<br>able to see your full friends list on your timeline. Other<br>people will only see mutual friends. |                    |                  |
| 🔜 Apps and websites 🙉 Instant Games                                     |                         | Who can look you up using the email address you provided?                                                                                                    | Friends of friends | Edit             |
| Business integrations<br>Ads                                            |                         | Who can look you up using the phone number you provided?                                                                                                    | Friends            | Edit             |
| Support Inbox                                                           |                         | Do you want search engines outside of Facebook to link to your Profile?                                                                                                    | No                 | Edit             |

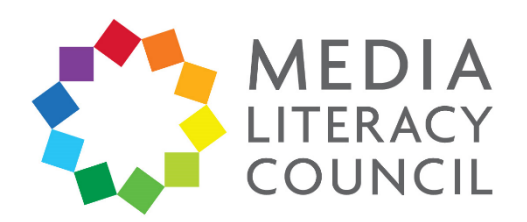

12. If this says Everyone, click it to change it to **Friends of friends**. This way, strangers will not be able to add your child as a friend on Facebook.

You can also change other settings, such as who can search for your child online using their email address or phone number. Change these to **Friends of friends** or, to be safer, **Friends**.

For the option to link search engines outside Facebook to their Profile, select No.

| Your activity                       | Who can see your future posts?                                                                                                    | Friends            | Edit             |
|-------------------------------------|----------------------------------------------------------------------------------------------------|--------------------|------------------|
|                                     | Review all your posts and things you're tagged in                                                                                                    |                    | Use Activity Log |
|                                     | Limit the audience for posts you've shared with friends of friends or Public?                                                                                                    |                    | Limit Past Posts |
| How people can find and contact you | Who can send you friend requests?                                                                                                    |                    | Close            |
|                                     | Construction of the set of the set of the se | Only me            | Edit             |
|                                     | Who can look you up using the email address you provided?                                                                                                    | Friends of friends | Edit             |
|                                     | Who can look you up using the phone number you provided?                                                                                                    | Friends            | Edit             |
|                                     | Do you want search engines outside of Facebook to link to your Profile?                                                                                                    | No                 | Edit             |

## **Privacy Settings and Tools**

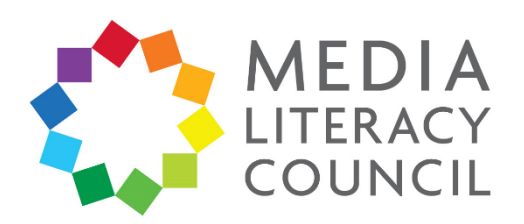

13. On the navigation bar on the left, click **Blocking**. If your child ever feels threatened or upset by someone online, they can enter their name or email to block them.

| <ul> <li>General</li> <li>Security and login</li> </ul>    | Manage blocking   |                                                                                                    |  |  |
|------------------------------------------------------------|-------------------|----------------------------------------------------------------------------------------------------|--|--|
| Your Facebook<br>information                               | Restricted List   | When you add a friend to your Restricted list, they won't see posts on Facebook that you<br>share to Friends only. They may still see things that you share to Public or on a mutual<br>friend's timeline, and posts that they're tanged in. Facebook doesn't notify your friends when |  |  |
| Privacy                                                    |                   | you add them to your Restricted list. Learn More.                                                                                                    |  |  |
| <ul> <li>Timeline and tagging</li> <li>Location</li> </ul> | Block users       | Once you block someone, that person can no longer see things you post on your timeline, tag you, invite<br>you to events or groups, start a conversation with you, or add you as a friend. Note: Does not include                                                                      |  |  |
| Blocking                                                   |                   | apps, games or groups you both participate in.                                                                                                    |  |  |
| Language                                                   |                   | Block users Add name or email Block                                                                                                    |  |  |
| Notifications                                              |                   | You haven't added anyone to your block list.                                                                                                    |  |  |
| Mobile Public posts                                        | Block messages    | If you block messages and video calls from someone here, they won't be able to contact you in the<br>Messenger app either. Unless you block someone's profile, they may be able to post on your timeline, tag<br>you and comment on your posts or comments. Learn more                 |  |  |
| Apps and websites                                          |                   | you and common on your poole of common court more.                                                                                                    |  |  |
| Instant Games Business integrations                        |                   | Block messages from Type the name of a friend                                                                                                    |  |  |
| Ads                                                        | Block app invites | Once you've blocked app invites from someone, you'll automatically ignore future app requests from that<br>friend. To block invites from a specific friend, click the "lonore all invites from this friend" link under your                                                            |  |  |
| Support Inbox                                              |                   | latest request.                                                                                                    |  |  |
| Videos Videos                                              |                   | Block invites from Type the name of a friend                                                                                                    |  |  |